# Materiały do zajęć laboratoryjnych – CAD Autodesk Inventor: złożenie i dokumentacja – podstawy

## Ćwiczenie 1. Wykonać model złożeniowy zespołu koła pasowego.

Dane wejściowe – pliki z częściami:

- Podstawa (instrukcja Autodesk Inventor modelowanie bryłowe ćw. 10)
- Podpora (jw., ćw. 9)
- Koło pasowe (jw., ćw. 8)
- Wał (jw., ćw. 7)
- Kołek (jw., ćw. 6)
- Panewka (jw., ćw. 5)
- Pierścień dystansowy (jw., ćw. 4)
- 1) Utworzyć nowy zespół (Menu główne -> Nowy -> Zespół lub Ctrl+N, wybrać "Standard.iam")

| I Utwórz nowy plik                                    |                                                                                           | ×                                                                           |
|-------------------------------------------------------|-------------------------------------------------------------------------------------------|-----------------------------------------------------------------------------|
| - C:\Users\Public\Documents\Autodesk\In               | ventor 2015\Templates\                                                                    | E• 🔟                                                                        |
| Implates     Angielskie     Metryczne     Mold Design | ▼ Część – Utwórz obiekty 2D i 3D<br>Konstrukcja Standard.ipt<br>blachowa.ipt              |                                                                             |
|                                                       | <ul> <li>Zespół – Złóż komponenty 2D i 3D</li> <li>Konstrukcja<br/>spawana.iam</li> </ul> | Plik: 🏰 Standard.iam<br>Wyświetlana nazwa: Zespół<br>Jednostki: milmetr     |
|                                                       | Rysunek — Utwórz opisany dokument      Doc      Standard.dwg Standard.idw                 | Ten szablon tworzy zbiór dokładnie<br>wyrównanych części i innych zespołów. |
|                                                       | Prezentacja — Utwórz rzut zespołu w rozbiciu                                              |                                                                             |
| 2                                                     | Plik projektu: Default.ipj                                                                | y Utwórz Anuluj                                                             |

 Wstawić model podstawy (Wstaw -> wybrać plik z modelem podstawy z dysku -> kliknąć w dowolnym miejscu aby wstawić część). Unieruchomić podstawę jako bazę dalszego złożenia (w drzewie modelu kliknąć PPM na wstawionym obiekcie, w menu kontekstowym zaznaczyć "Nieruchomy") Katedra Zarządzania i Inżynierii Produkcji – 2015r.

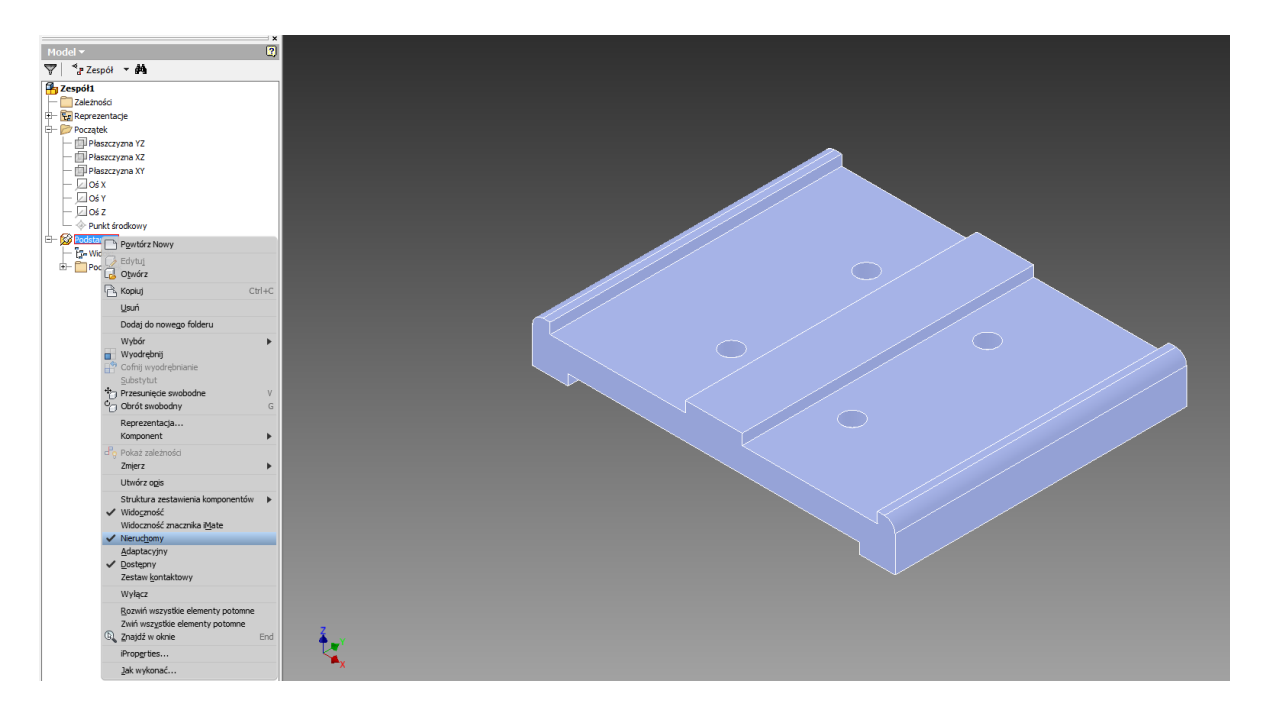

- 3) Wstawić podporę łożyskowania metodą jak wyżej, umieścić ją w dowolnym miejscu. W razie konieczności ręcznego przesunięcia użyć metody "przeciągnij-i-upuść" na obiekcie (pozwala na manipulację w granicach stopni swobody) lub zastosować polecenia "przesunięcie swobodne" i/lub "obrót swobodny".
- 4) Użyć polecenia "Wiązanie" aby przywiązać podporę. Dodać trzy wiązania: współosiowość otworów oraz kontakt dolnej powierzchni podpory z podstawą. Nie zamykać okna po nadaniu każdego z wiązań wystarczy użyć polecenia "Zastosuj".

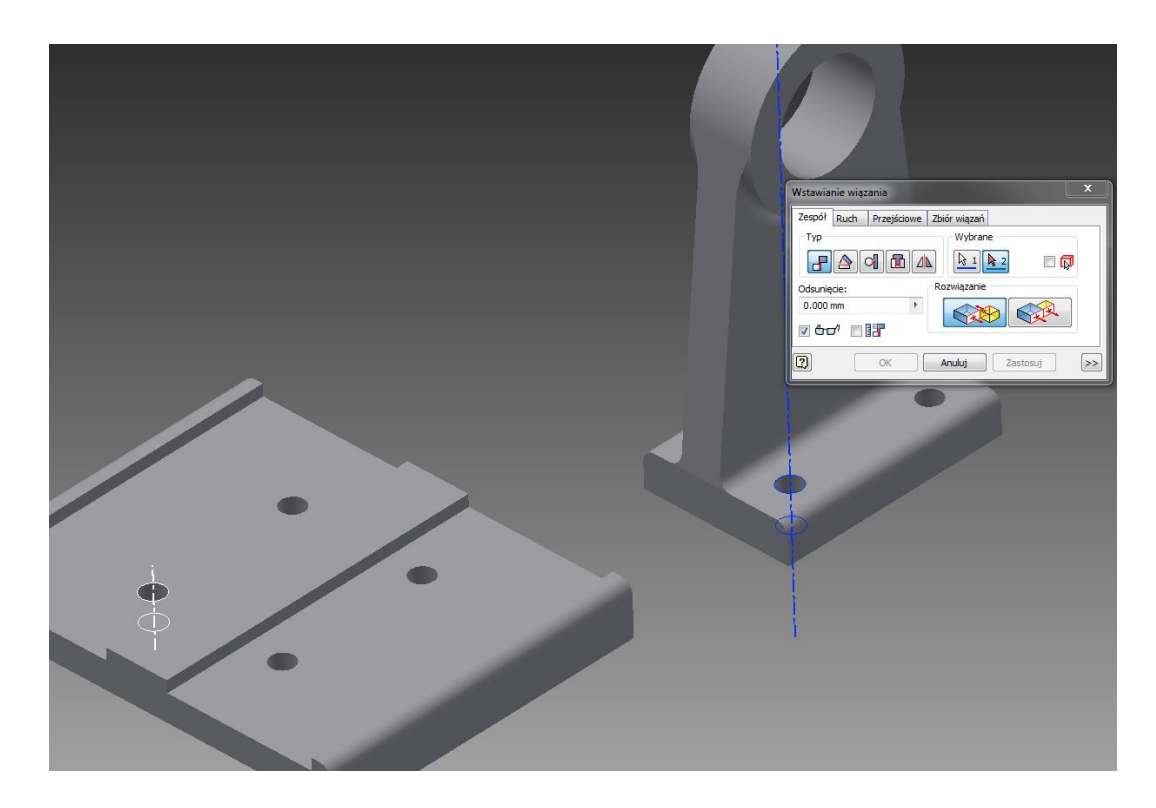

Katedra Zarządzania i Inżynierii Produkcji – 2015r.

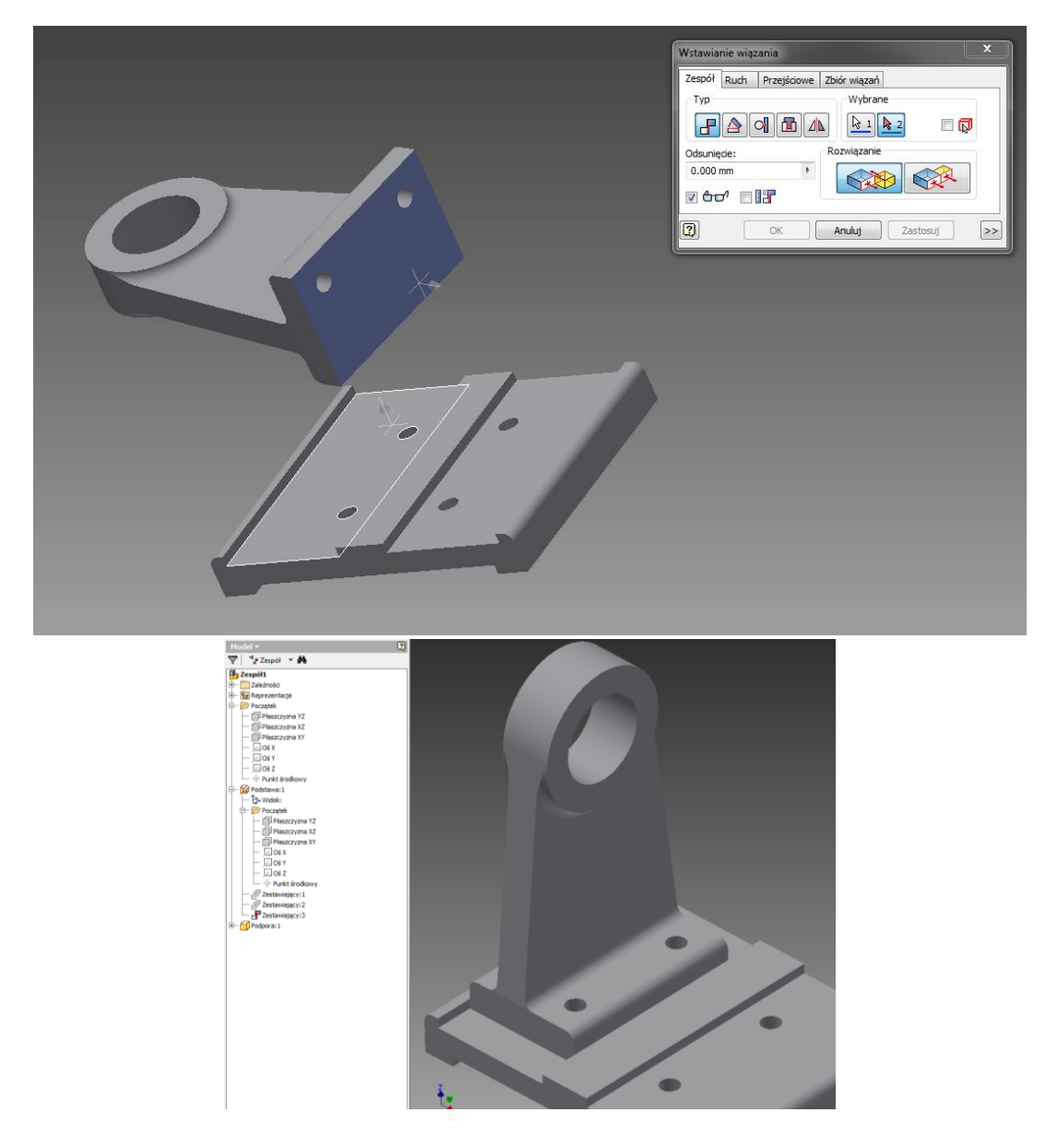

5) Wstawić drugą instancję podpory (wstawiając jeszcze raz model z pliku lub używając polecenia Kopiuj albo Odbij komponenty) i związać ją. W tym wypadku wystarczy użyć dwóch wiązań: współosiowości otworu łożyskowania (między pierwszą a drugą instancją podpory) oraz współosiowości jednego z otworów mocujących (między drugą instancją podpory a podstawą). Można też użyć wiązań jak w przypadku pierwszej podpory.

Katedra Zarządzania i Inżynierii Produkcji – 2015r.

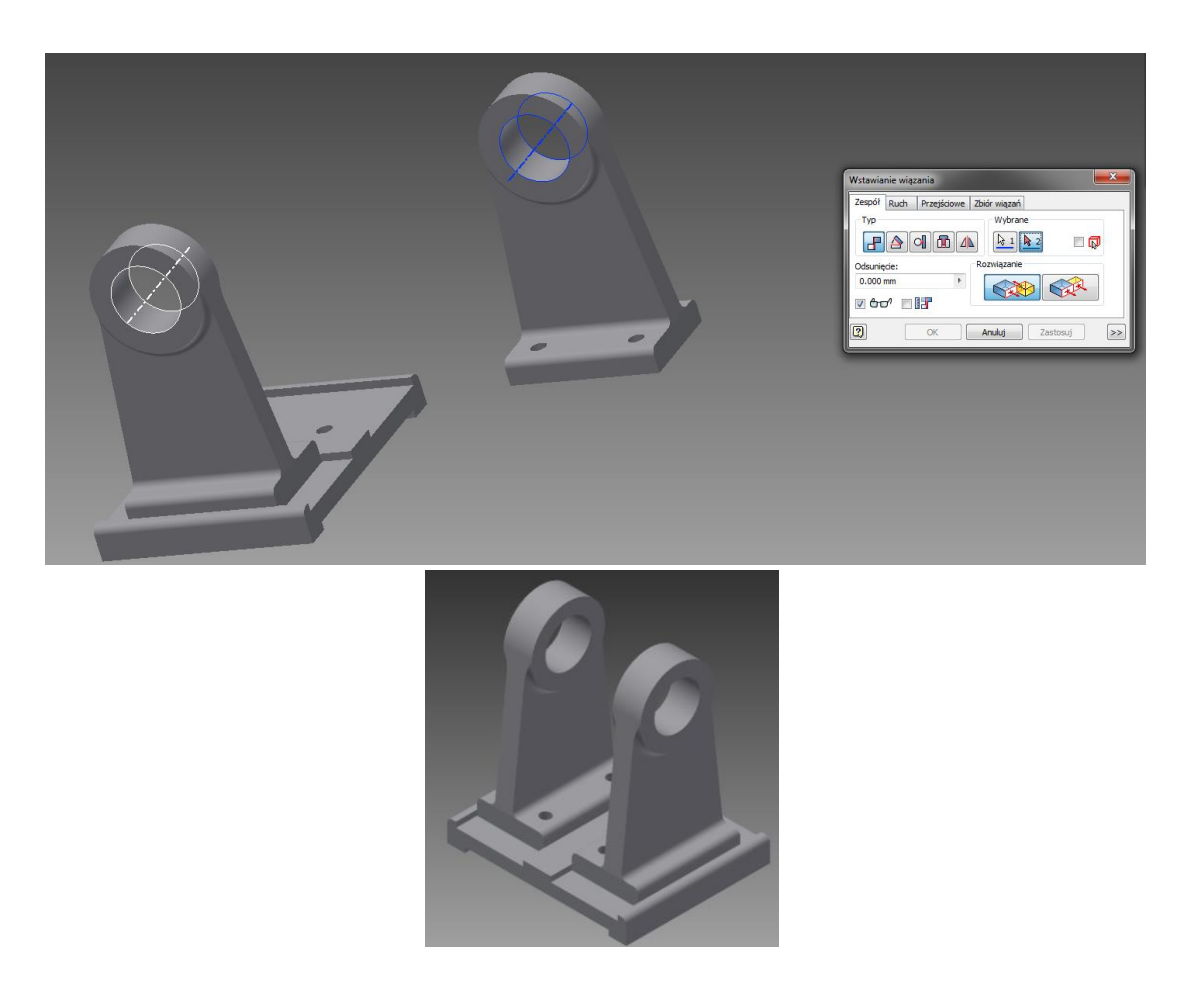

6) Wstawić 2 instancje modelu panewki i umieścić je w otworach łożyskowania dowolnej podstawy, korzystając każdorazowo z 2 wiązań: współosiowości oraz odsunięcia płaszczyzn. W przypadku tego drugiego wiązania, wybrać w oknie "Wstawianie wiązania" typ rozwiązania na "Równolegle".

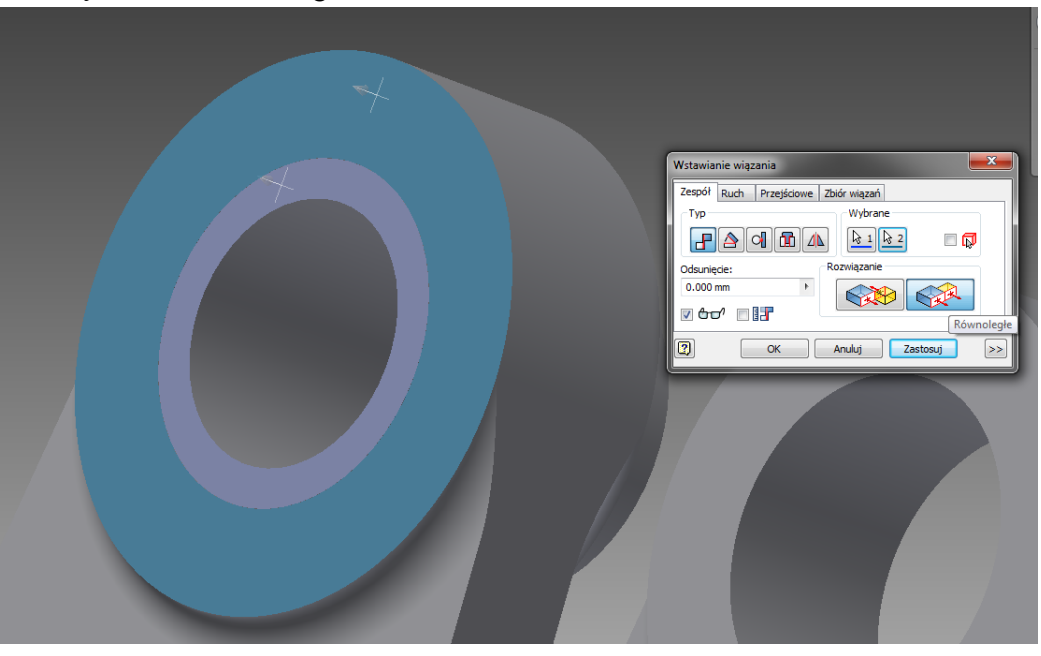

7) Wstawić 4 kołki i umieścić je w otworach mocujących, pozycjonując je za pomocą dwóch wiązań (podobnie jak w przypadku panewek). Alternatywnie można użyć wiązania typu "Wstawiające" z rozwiązaniem typu "Wyrównane" jak na rys. poniżej.

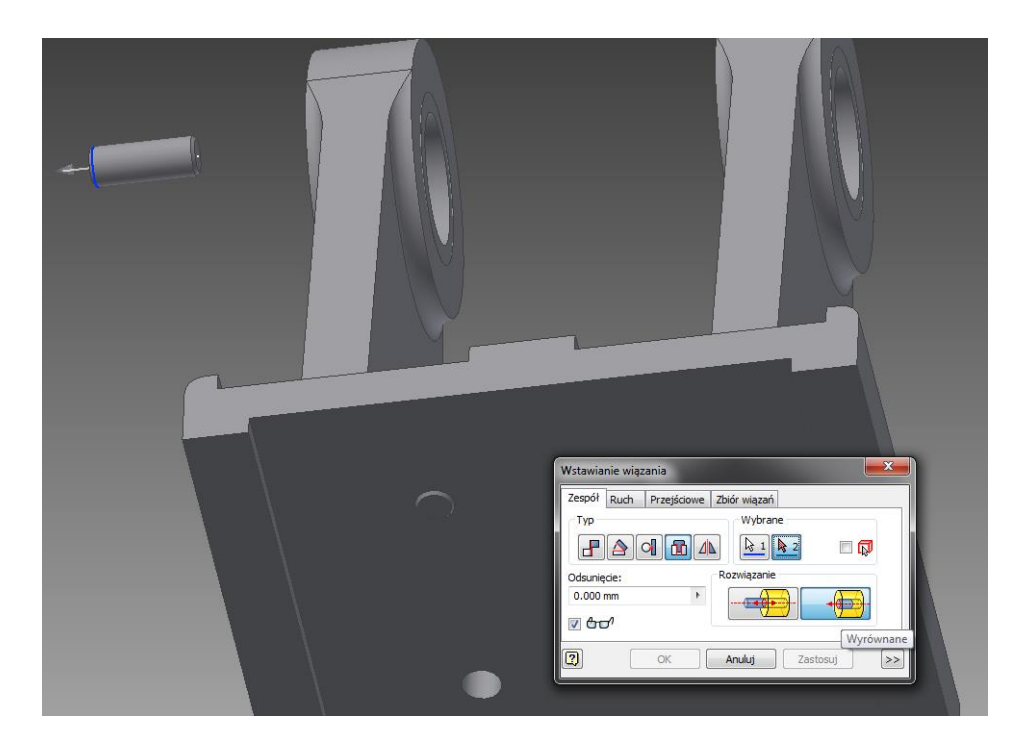

8) Wykorzystując podane wyżej wiązania, wstawić i związać koło pasowe, wał i pierścienie dystansowe.

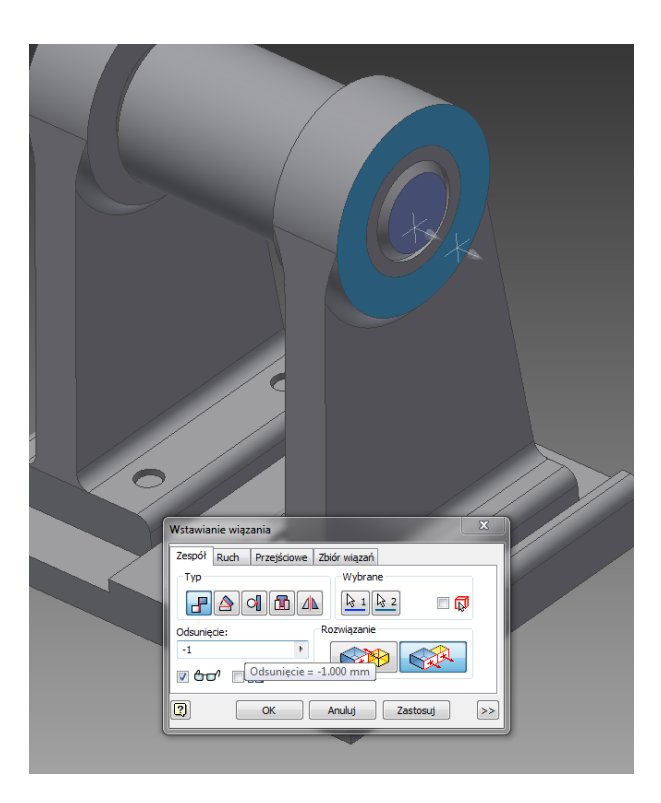

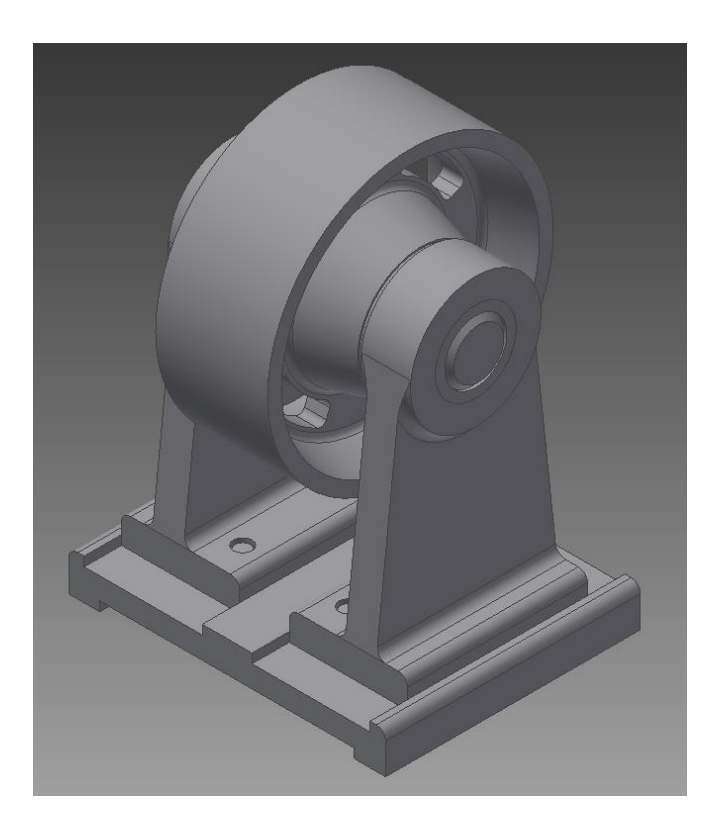

9) Zwróć uwagę, że koło pasowe można obracać metodą "przeciągnij i upuść" – nie ma odebranego stopnia swobody obrotu w osi centralnej, co można wykorzystać do utworzenia animacji. W pierwszej kolejności dodaj wiązanie kątowe między płaszczyzną bazową koła pasowego oraz podpory łożyskowania: wybierz wiązanie kątowe w oknie wiązania, następnie wskaż odpowiednie płaszczyzny w drzewie modelu, rozwijając podporę i koło. Jako rozwiązanie ustaw "kąt zorientowany".

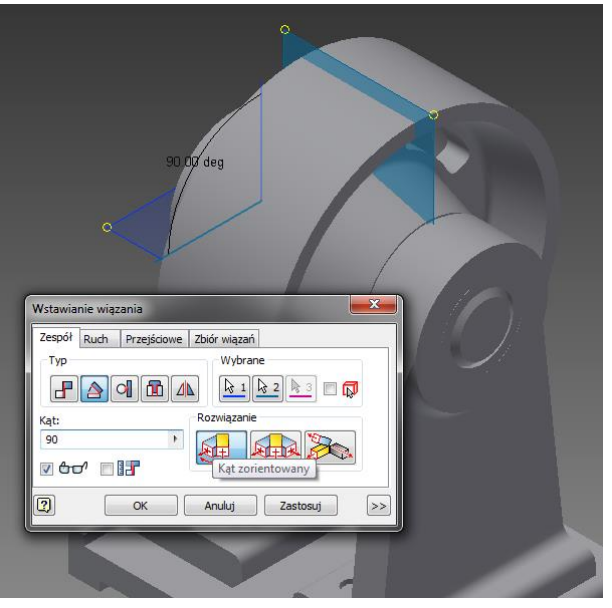

10) Odnajdź wiązanie kątowe w drzewie modelu (rozwiń obiekt – koło lub na górze drzewa odnajdź folder "Zależności" – są tam wszystkie wiązania). Kliknij na jego nazwie PPM i wybierz "Steruj". Wprowadź w oknie polecenia parametry jak poniżej i kliknij na klawisz "Do przodu" aby obserwować animację.

Katedra Zarządzania i Inżynierii Produkcji - 2015r.

#### Ćwiczenie 2. Wykonać rysunek wykonawczy koła pasowego.

- 1) Otworzyć plik z modelem koła pasowego (wykonane w poprzedniej instrukcji)
- Utworzyć nowy plik rysunku (Menu główne -> Nowy -> Rysunek lub Ctrl+N, wybrać "Standard.idw")

| I Utwórz nowy plik                                |                                                                  |                                                                                              |
|---------------------------------------------------|------------------------------------------------------------------|----------------------------------------------------------------------------------------------|
| C:\Users\Public\Documents\Autodesk\In             | ventor 2015\Templates\                                           | E <b>v</b> 🚺                                                                                 |
| <ul> <li>Templates</li> <li>Angielskie</li> </ul> | ▼ Część – Utwórz obiekty 2D i 3D                                 | ·····                                                                                        |
| Metryczne                                         | Konstrukcja Standard.ipt<br>blachowa.ipt                         |                                                                                              |
|                                                   | ▼ Zespół – Złóż komponenty 2D i 3D                               |                                                                                              |
|                                                   | Konstrukcja Standard.iam<br>spawana.iam                          | Plik: 🚰 Standard.idw<br>Wyświetlana nazwa: Rysunek                                           |
|                                                   |                                                                  | Jednostki: milimetr                                                                          |
|                                                   | Rysunek — Utwörz opisany dokument      Standard.dwg Standard.idw | Ten szablon tworzy dokument<br>inżynierski 2D zawierający widoki<br>komponentów i szczegóły. |
|                                                   | ▼ Prezentacja — Utwórz rzut zespołu w rozbiciu                   |                                                                                              |
|                                                   | Standard.ipn                                                     |                                                                                              |
| l                                                 | ×                                                                |                                                                                              |
| 2                                                 | Plik projektu: Default.ipj 🔹 Projek                              | ty Utwórz Anuluj                                                                             |

3) Wybrać polecenie "bazowy" z karty "Wstaw widoki". Wybrać odpowiedni plik rysunku z listy rozwijanej. Jako bazowy widok ustawić widok w osi koła, jak na poniższym rysunku. W tym celu wybrać odpowiednią orientację z tabeli (będzie ona zależna od orientacji modelu, czyli płaszczyzny pierwszego szkicu) lub przejść do widoku bryły i ustawić odpowiedni widok. Kliknąć na rysunku w miejscu, w którym widok ma zostać wstawiony.

| Katedra Zarządzania i | Inżynierii | Produkcji - 2015r. |
|-----------------------|------------|--------------------|
|-----------------------|------------|--------------------|

| Rzut rysunku                                                                                                    |                                                                                                    |  |
|----------------------------------------------------------------------------------------------------|----------------------------------------------------------------------------------------------------|--|
| Komponent     Stan modelu     Opcje wyświetlania       Pik     Pik       C: Users (Filip \Desktop \instrukcje \ZŁOŻENIA \Kolo.ipt     Image: Coloradia and the standard and the standard and and the s | Qrientacja         Przód         Bieżący         Góra         Dół         Prawo         Tył         Izo - od góry z prawej         Izo - od dołu z prawej         Izo - od dołu z lewej         Izo - od dołu z lewej         Izo - od dołu z lewej         Izo - od dołu z lewej |  |
|                                                                                                    |                                                                                                    |  |

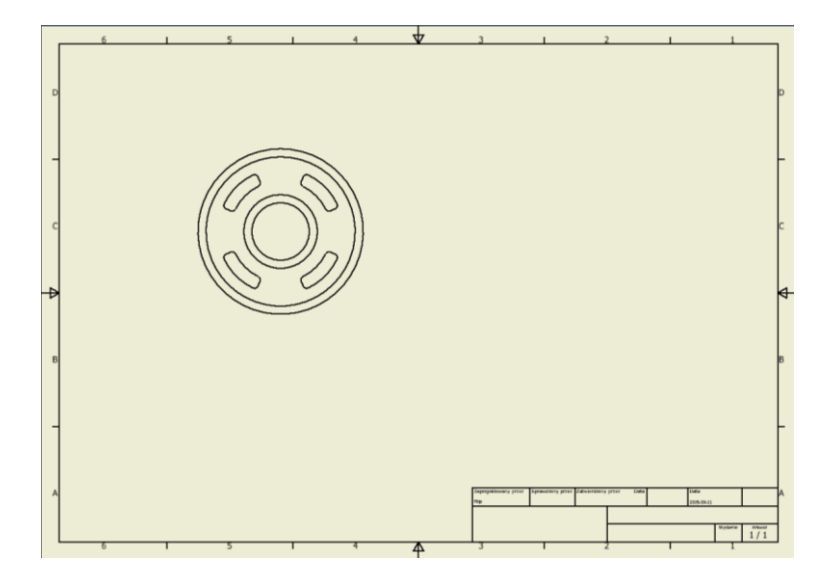

4) Za pomocą narzędzia "znacznik środka" na karcie "Opisz" dodaj osie symetrii w widoku.

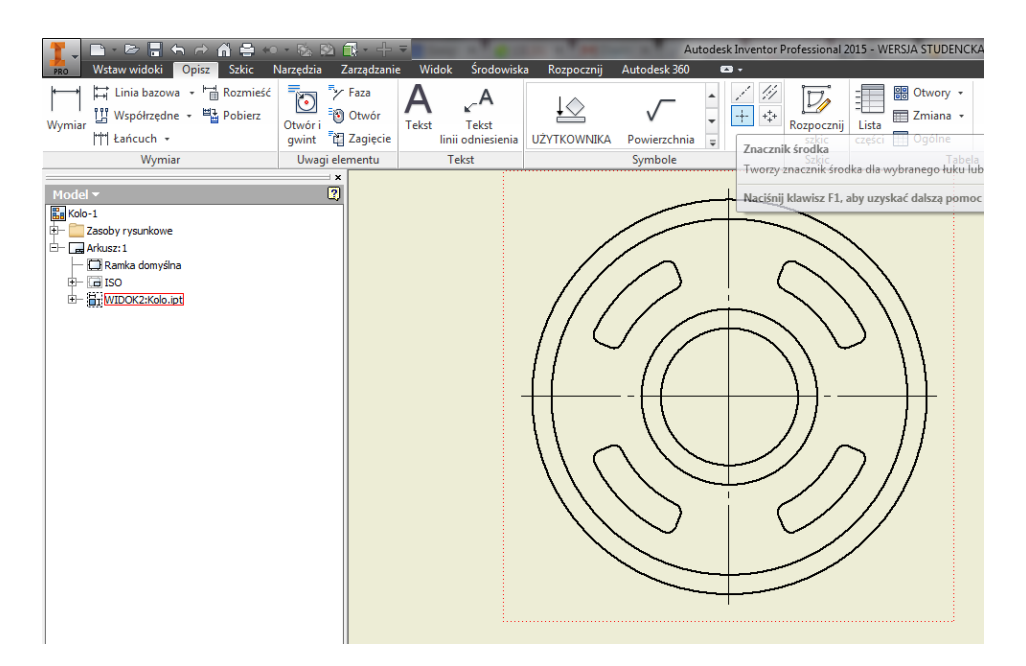

5) Dodaj widok przekroju – użyj polecenia "Przekrój", narysuj linię przekroju korzystając z punktów charakterystycznych, kliknij PPM i wybierz "Kontynuuj". Następnie wskaż miejsce wygenerowania widoku. Użyj polecenia "dwusieczna linii środkowej" aby wygenerować oś symetrii przekroju.

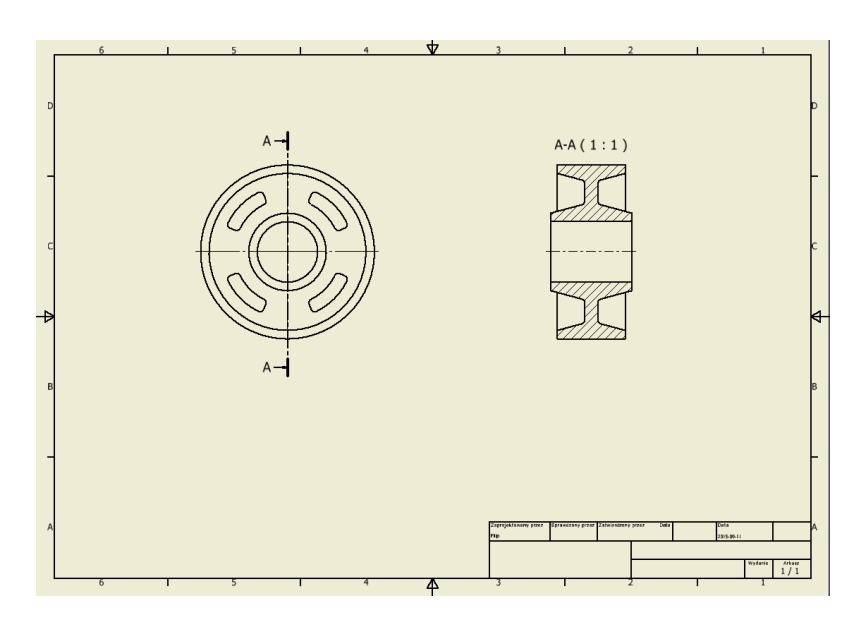

- 6) Użyj funkcji "szczegół" aby utworzyć widok szczegółowy otworu w kole.
- 7) Użyj narzędzia "wymiar", aby zwymiarować rysunek oraz narzędzia "tekst" aby dodać uwagi na rysunku.

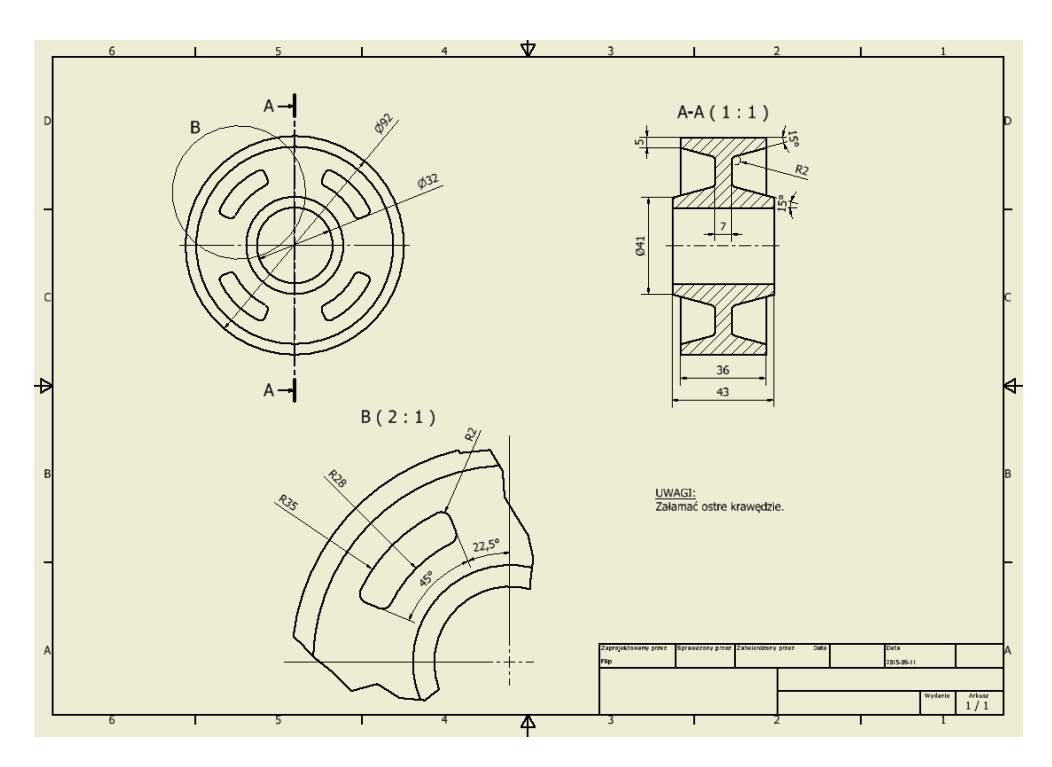

 Aby wypełnić tabelę rysunkową, zmień parametry iProperties głównego obiektu – kliknij PPM na obiekt nadrzędny w drzewie rysunku, wybierz "iProperties". Wypełnij pola jak na poniższym rysunku, wpisując swoje dane w wybrane pola.

| I Kolo-1 iPropertie    | es       | 5              |            |              | ×     | Kolo          | -1 iProperties           | 22.5        | -       |                | ×        |
|------------------------|----------|----------------|------------|--------------|-------|---------------|--------------------------|-------------|---------|----------------|----------|
| Ogólne Podsumow        | anie Pro | ojekt Stan     | Niestandar | dowy Zapisz  |       | Ogóln         | e Podsumowa              | nie Projekt | Stan    | Niestandardowy | Zapisz   |
| <u>N</u> azwa:         | Koło pa  | asowe          |            |              |       | Nume          | er części:               |             | PP.01   | .01            |          |
| Temat:                 |          |                |            |              |       | Nume          | er katalogowy:           |             |         |                |          |
| <u>R</u> edagowanie:   | Jan Ko   | walski         |            |              |       | <u>S</u> tan  |                          |             |         |                |          |
| Zarządzając <u>v</u> : |          |                |            |              |       | Stan          | projektu:                |             | Praca   | WToku          | •        |
| Fir <u>m</u> a:        | Polited  | hnika Poznańsk | a          |              |       | Spra          | vdził:                   |             | Filip G | órski          |          |
| Kategoria:             |          |                |            |              |       | <u>D</u> ata  | sprawdzenia:             |             | 20      | 15-09-11       |          |
| Słowa kluczowe:        |          |                |            |              |       | Zatw          | ierdził <u>k</u> onstruk | cję:        | Filip G | Górski         |          |
| Komentarz:             |          |                |            | ~            |       | D <u>a</u> ta | zatw. konstruk           | cji:        | 20      | 15-09-11       |          |
|                        |          |                |            |              |       | Zat <u>w</u>  | ierdził do produ         | kcji:       |         |                |          |
|                        |          |                |            |              |       | Da <u>t</u> a | zatw. do produ           | ıkcji:      | 20      | 15-09-11       |          |
|                        |          |                |            |              |       | Sta           | n pliku                  |             |         |                |          |
|                        |          |                |            | -            |       | wy            | oisany przez:            |             |         |                |          |
| Szablon:               |          |                |            |              |       | Gru           | pisany:                  | vicania     |         |                |          |
| Zapisz obraz p         | odglądu  |                |            |              |       | Ob            |                          | nicania.    |         |                |          |
|                        |          |                |            |              |       |               | zai toboczy wy           | pisariia.   |         |                |          |
|                        |          |                |            |              |       |               |                          |             |         |                |          |
|                        |          |                |            |              |       |               |                          |             | _       |                |          |
|                        | Za       | imknij         | Anuluj     | Zasto        | suj   |               |                          | Zamkni      | Ü       | Anuluj         | Zastosuj |
|                        |          |                |            |              |       | -             |                          |             |         |                |          |
| Zaprojektowany         | przez    | Sprawdzor      | iy przez   | Zatwierdzony | przez | Data          | 3                        | C           | Data    |                |          |
| Jan Kowalski           |          | Filip Górski   |            | Filip Górski |       | 2015-09-1     | 1                        | 2           | 015-09- | 11             |          |
|                        |          |                |            |              |       |               | - <u> </u>               |             |         |                |          |

| Jan Kowalski | Filip Górski | Filip Górski | 2015-09-11  | 2015-09-11 |         |                 |  |
|--------------|--------------|--------------|-------------|------------|---------|-----------------|--|
| Dolitochn    | ika Doznańc  | ka           | Koło pasowe |            |         |                 |  |
| Politechin   |              | Kd           | PP.01.01    |            | Wydanie | Arkusz<br>1 / 1 |  |

9) Dodaj do tabeli kolejny parametr – masę. W tym celu w drzewie rysunku rozwiń Zasoby rysunkowe -> Tabelki rysunkowe -> ISO i dokonaj edycji wzoru (PPM, edytuj). W pustym polu w tabeli wstaw etykietę tekstową o nazwie "Masa" oraz etykietę z masą. W tym celu dodaj nowy tekst, z listy rozwijanej "Typ" wybierz "Właściwości fizyczne – model", z listy "właściwość" wybierz "Masa", następnie naciśnij przycisk "dodaj parametr tekstowy". Zmień wielkość czcionki na odpowiadającą pozostałym parametrom tabeli.

|                                       | -               |                       |                                      |
|---------------------------------------|-----------------|-----------------------|--------------------------------------|
| Formatowanie tekstu                   |                 |                       |                                      |
| Styl:           Tekst notatki (ISO)   |                 |                       |                                      |
|                                       | % rozciągnięcia | Odstęp Wartość        |                                      |
| Czcionka                              | Wielkość        | Obrót                 |                                      |
| Tahoma                                | ▼ 2.50 mm ▼     | B I U 🕆 🛃 📼 🔻         |                                      |
| Тур                                   | Właściwość      | Dokładność            | Masa                                 |
| Właściwości fizyczne - Model 🔹        | MASA            | ▼ 3.123 ▼ X           | P-MAC 8102- 8                        |
| Komponent: Źródło:                    | Parametr:       | Dokładność Dodaj para | metr tekstowy                        |
| · · · · · · · · · · · · · · · · · · · | ·               | ▼ 3.123 ▼ 11          |                                      |
| <masa></masa>                         |                 | *                     | anieArkusz                           |
|                                       |                 |                       | WERSH/> <liczba arkuszy=""></liczba> |
| ۲ <u>۱۱</u>                           |                 |                       |                                      |
|                                       | 11              | OK Anuluj             |                                      |

10) Zatwierdź i zapisz zmiany w tabeli. Aby wyświetlić poprawną masę, wróć do widoku modelu koła i nadaj mu materiał. W tym celu zmień właściwości iProperties – otwórz główny obiekt w drzewie modelu (kliknij PPM na nazwę -> iProperties), wybierz kartę "Fizyczne" i z listy "Materiał" wybierz "Stal". Zatwierdź i zapisz zmiany w modelu. Wróć do rysunku aby sprawdzić, czy masa jest poprawnie obliczona.

| Częsie l                                        |                       |                |           |         | Udkudiri                     |   |         |     |   |
|-------------------------------------------------|-----------------------|----------------|-----------|---------|------------------------------|---|---------|-----|---|
| lateriai<br>Stal                                |                       |                |           |         | Schowek                      |   |         |     |   |
| estość                                          |                       | Wymana         | ia dokład | Innść   | •                            |   |         |     |   |
| 7.850                                           | g/cm^3                | Niska          |           |         | •                            |   |         |     |   |
| Vłaściwości ogólne                              |                       |                |           |         |                              | _ |         |     |   |
| Pole 3588<br>Objętość 1172<br>Właściwości bezwk | 8.460 mm<br>47.380 mr | ^2 (<br>n^3 ն  | Y<br>Z    | 0.000 n | ım (Błąd wzi<br>ım (Błąd wzi |   | 1       |     |   |
| Główne<br>Momenty głó                           | wne                   | Globa          | ne        |         | Środek ciężkości             |   |         |     |   |
| I1 1163.656 k<br>Obrót wzglęt                   | g mr 🛛 J<br>lem główn | 2 666.3<br>ych | 97 kg mm  | I3      | 666.397 kg mm                |   |         |     |   |
| Rx 0.00 deg (E                                  | łąd R                 | y 0.00 (       | eg (Błąd  | Rz      | 0.00 deg (Błąd               |   | $\succ$ | 250 | / |

11) Dodaj rzut izometryczny bryły – wybierz polecenie "Bazowy" na karcie "Wstaw widoki" i wybierz odpowiedni rzut izometryczny. W polu styl zaznacz opcję "cieniowany" aby uzyskać podgląd materiału w rzucie.

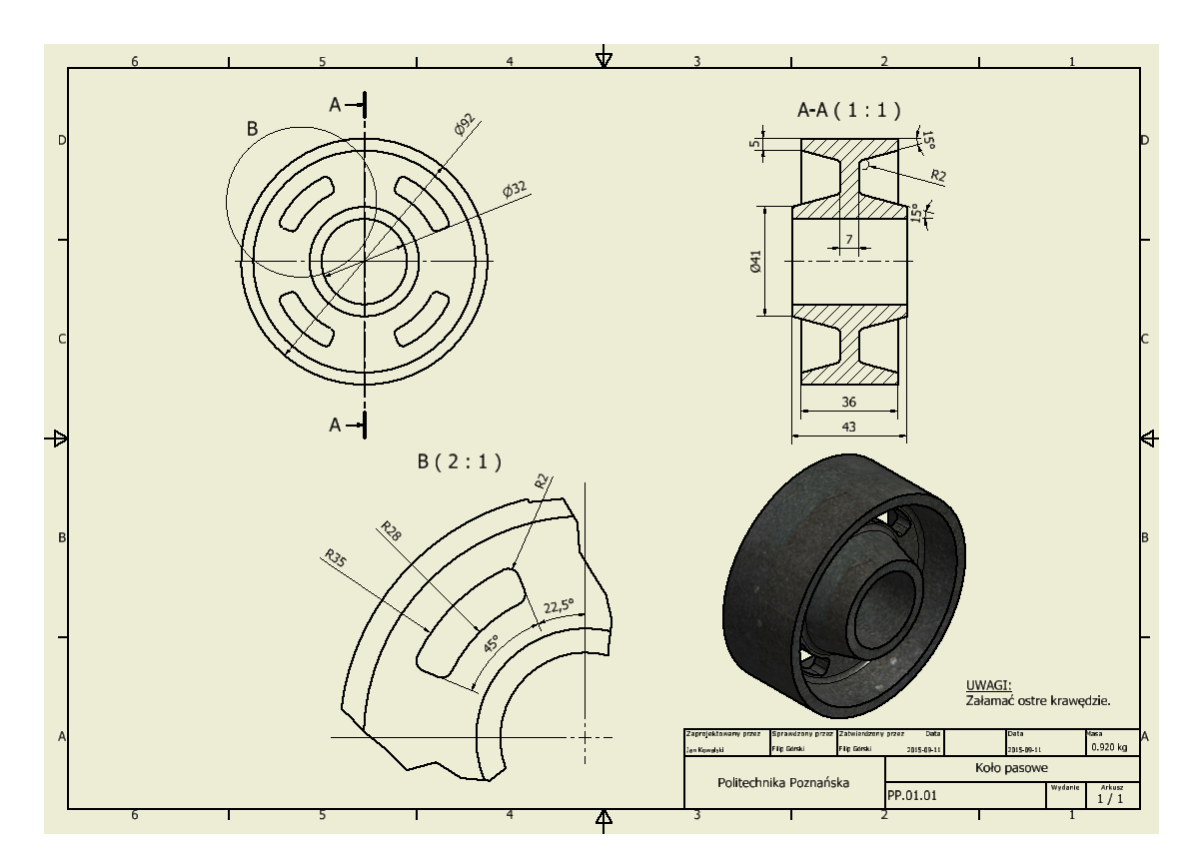

#### Ćwiczenie 3. Wykonać rysunek złożeniowy zespołu koła.

- 1) Otworzyć plik z modelem zespołu koła (wynik ćwiczenia 1).
- Utworzyć nowy plik rysunku (Menu główne -> Nowy -> Rysunek lub Ctrl+N, wybrać "Standard.idw")
- 3) Utworzyć widok bazowy i przekrój, dodać osie symetrii oraz wprowadzić wymiary jak na rysunku poniżej. W celu usunięcia kreskowania na wale, odnaleźć widok przekroju w drzewie rysunku, rozwinąć listę części, kliknąć PPM na wał i w polu "Uczestnictwo przekroju" wybrać "brak".

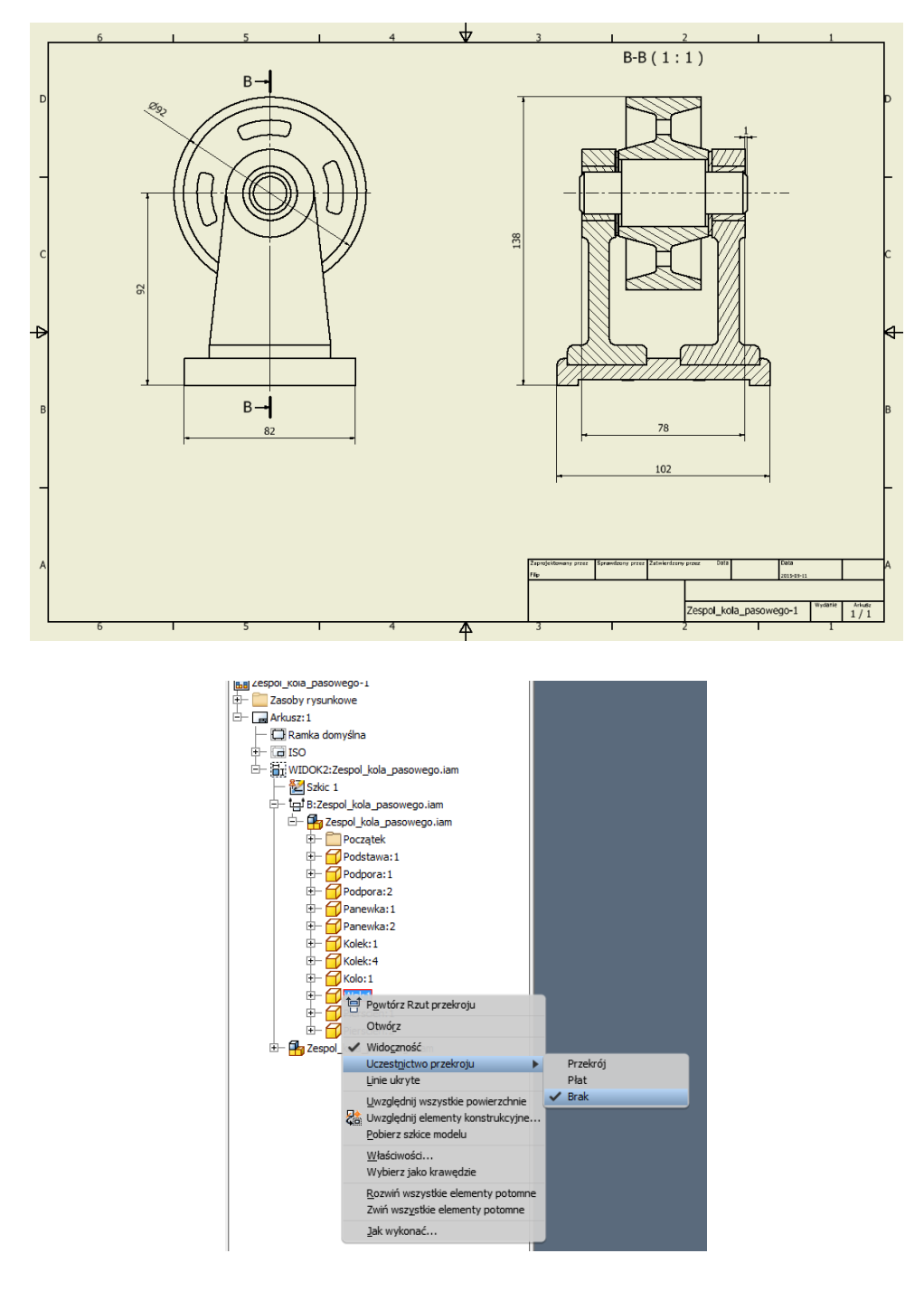

4) Wypełnić tabelę rysunkową danymi jak poniżej (użyj swoich danych).

### Katedra Zarządzania i Inżynierii Produkcji – 2015r.

| Zaprojektowany przez | Sprawdzony przez | Zatwierdzony | przez Data           | Data       |         |                 |  |
|----------------------|------------------|--------------|----------------------|------------|---------|-----------------|--|
| Jan Kowalski         | Filip Górski     | Filip Górski | 2015-09-11           | 2015-09-11 |         |                 |  |
| Delitechn            | ika Doznańa      | ka           | Zespół koła pasowego |            |         |                 |  |
| Politechn            | ika Puznans      | Kd           | PP.01.00             |            | Wydanie | Arkusz<br>1 / 1 |  |

5) Dodać wyrwanie pokazujące montaż kołka. Zaznaczyć główny widok i wybrać polecenie "Rozpocznij szkic" w zakładce "Szkic". Narysować zarys zamknięty jak poniżej, korzystając z polecenia "Linia" oraz "Splajn".

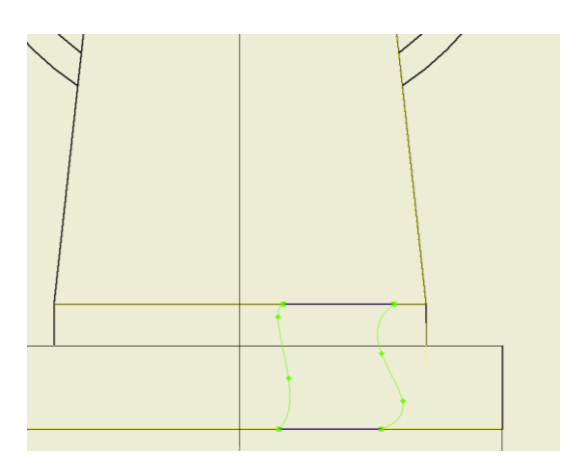

6) Zakończyć szkic, wybrać polecenie "Wyrwanie". Jako "profil" wskazać utworzony zarys. Jako głębokość wskazać punkt środkowy na przekroju (jak na rysunku). Zatwierdzić widok, w drzewie modelu wyłączyć udział kołków na przekroju.

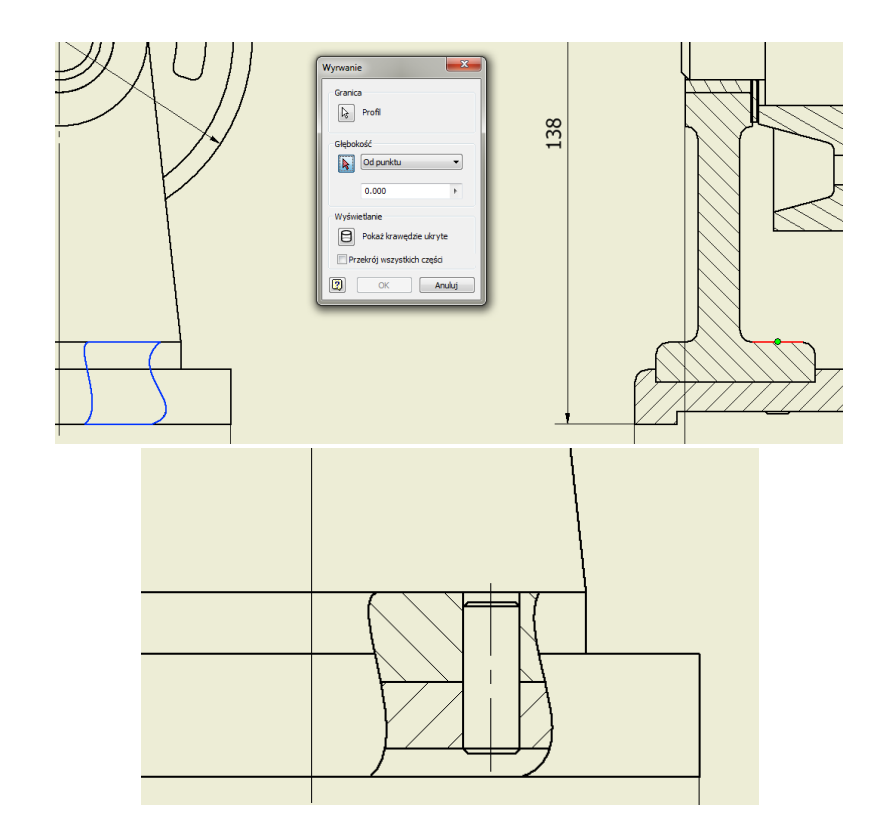

7) Dodać tabelę z listą części. W tym celu wybrać polecenie "Lista części" na karcie "Opisz". Włączyć widok zestawienia komponentów, gdy program o to zapyta. Wstawić tabelę po lewej stronie od głównej tabeli rysunkowej.

|   |         |       |              |      |                      |                  | 10       |
|---|---------|-------|--------------|------|----------------------|------------------|----------|
| [ |         |       | LISTA CZĘŚCI |      | ]                    |                  |          |
|   | ELEMENT | ILOŚĆ | NR CZĘŚCI    | OPIS |                      |                  |          |
|   | 1       | 1     | Podstawa     |      |                      |                  |          |
|   | 2       | 2     | Podpora      |      |                      |                  |          |
|   | 3       | 2     | Panewka      |      | Zaprojektowany przez | Sprawdzony przez | Zatwie   |
|   | 4       | 4     | Kolek        |      | Jan Kowalski         | Filip Górski     | Filip Go |
|   | 5       | 1     | Kolo         |      |                      |                  |          |
|   | 6       | 1     | Wal          |      | Politechr            | ika Poznańs      | ka       |
|   | 7       | 2     | Pierscien    |      |                      |                  |          |

8) Edytować kolumny tabeli, aby umieścić masę i materiał elementów. W tym celu kliknąć PPM na tabeli, wybrać "Edytuj listę części", kliknąć PPM na nagłówek dowolnej kolumny i wybrać "Wybór kolumny". Następnie odnaleźć na liście dostępnych właściwości elementy "MASA" i "MATERIAŁ" i dodać je do wybranych. W celu uzyskania właściwych wartości parametru "MASA" należy odpowiednio zmienić materiał wszystkich części w odpowiadających im plikach modelu.

|                                  | · · · · · · · · · · · · · · · · · · ·                                                                                                    |                      |                                              |  |  |  |  |  |  |
|----------------------------------|----------------------------------------------------------------------------------------------------|----------------------|----------------------------------------------|--|--|--|--|--|--|
| Lista części: Zespol_kola_pasowe | Lista części: Zespol_kola_pasowego.iam                                                                                                    |                      |                                              |  |  |  |  |  |  |
|                                  | 34 <b>4 4</b>                                                                                                    |                      |                                              |  |  |  |  |  |  |
| 0 ½ ELEMENT I                    | OŚć Wybór kolumny listy części                                                                                                    | Const Doctory in the | <b></b>                                      |  |  |  |  |  |  |
|                                  | 1<br>2 Wybierz dostępne właściwości z:                                                                                                    |                      |                                              |  |  |  |  |  |  |
| 3                                | 2 Wszystkie właściwości                                                                                                    | <b>•</b>             |                                              |  |  |  |  |  |  |
| 4                                | 4<br>Dostępne właściwości:                                                                                                    |                      | Wybrane właściwości:                         |  |  |  |  |  |  |
| 6                                | I. LOŚĆ BAZOWA       I. LOŚĆ EPMOSTKOWA       I. LOŚĆ EPMOSTKOWA       I. LOŚĆ EPMOSTKOWA       I. LOŚĆ POZYCJI       I. PZPNIER       JEDNOSTKA BAZOWA       KATERZA       KOMENTARZE       KOMENTARZE       MATERIAŁ       MATERIAŁ       MATERIAŁ       NAZWA PLIKU       NJERE KATALOGOWY | Dodaj ->             | ELEMENT<br>LOŚĆ<br>NR CZEŚCI<br>OPIS<br>MASA |  |  |  |  |  |  |
|                                  | Usuń Nowa właściwość                                                                                                    |                      | Przesuń w dół Przesuń w górę                 |  |  |  |  |  |  |
| •                                |                                                                                                    |                      | OK Anuluj                                    |  |  |  |  |  |  |
|                                  | OK Anul                                                                                                    | J Zastosuj           |                                              |  |  |  |  |  |  |

9) Wprowadź oznaczenie komponentów na rysunku – użyj polecenia "Autonumerowanie pozycji", aby rozmieścić znaczniki automatycznie na widoku i przekroju (użyj układu pionowego).

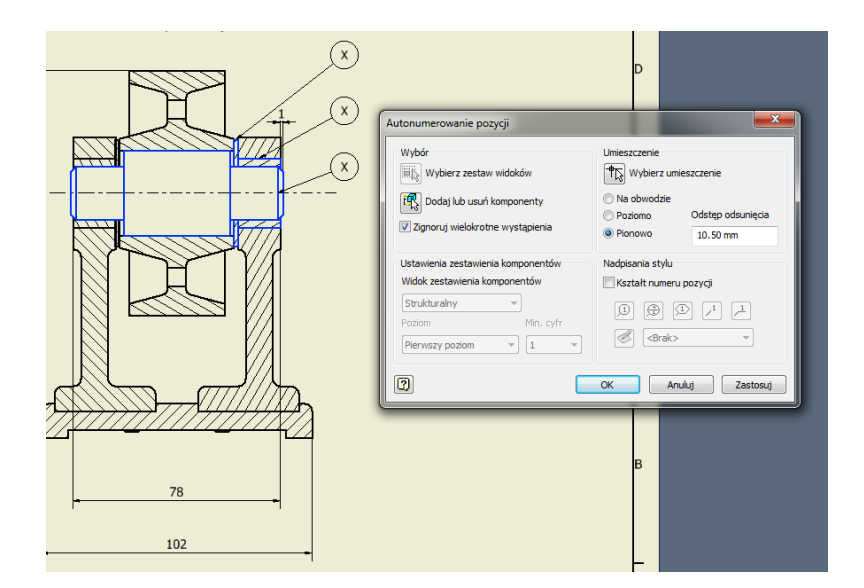

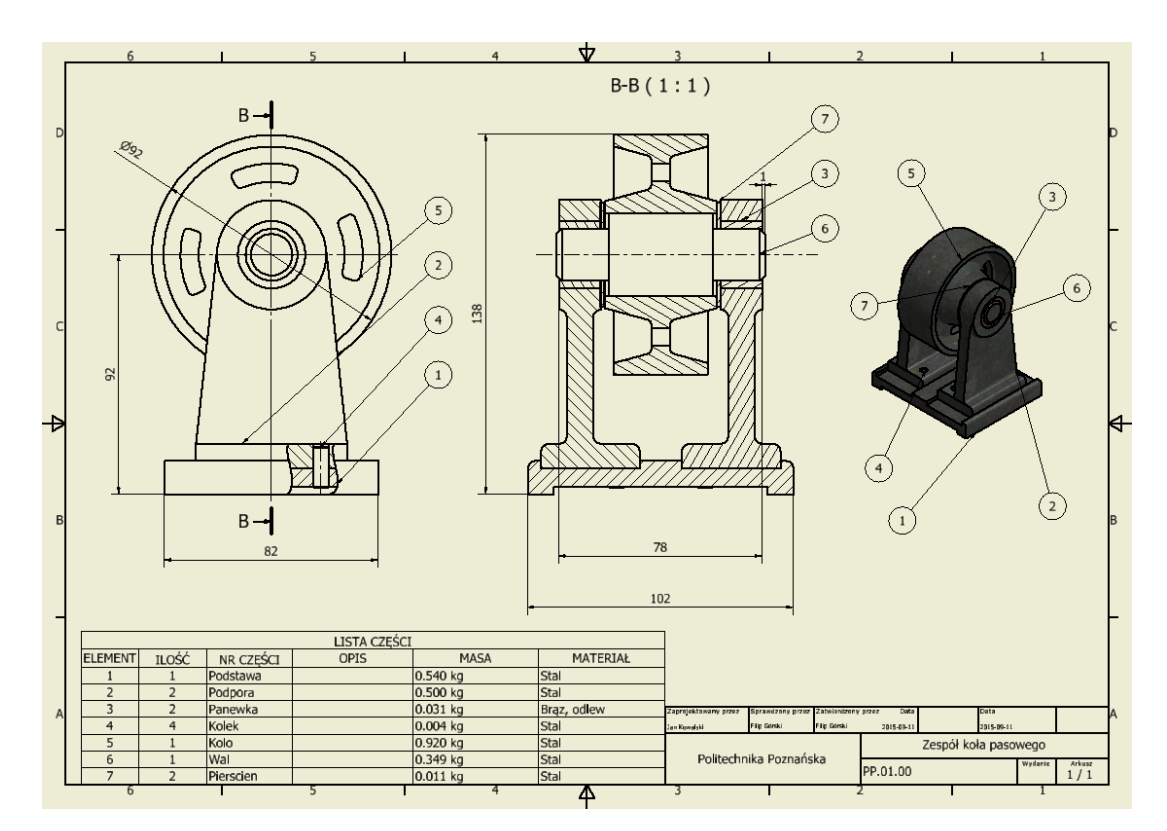

10) Dodaj widok izometryczny z podglądem materiału (cieniowany). Użyj polecenia "Numer pozycji" aby rozmieścić oznaczenia komponentów ręcznie na widoku izometrycznym.